## Soziale Netzwerke in Outlook

Mit dem neuen Outlook haben Sie nicht nur E-Mails und Termine, sondern auch ihre sozialen Netzwerke viel besser im Griff. Sie müssen nicht mehr extra zu <u>Facebook</u> und <u>LinkedIn</u> gehen, um auf dem Laufenden zu bleiben: Outlook zeigt Ihnen, was es beim Absender der jeweiligen E-Mail Neues gibt. Dafür brauchen Sie keine zusätzliche Software mehr. So funktioniert es:

## Netzwerke verbinden

Klicken Sie in der Navigationsleiste auf *Personen* und dann links auf *Verbindung mit einem sozialen Netzwerk herstellen*. Klicken Sie gegebenenfalls auf *Weiter*. Im sich öffnenden Fenster wählen Sie Facebook oder Linkedin, indem Sie einen Haken vor dem Symbol setzen. Geben Sie dann Benutzername und Kennwort ein, klicken auf *Verbinden*, dann auf *Fertig stellen* und *Schließen*. Starten Sie dann Outlook neu: In Ihrem Adressbuch erscheint LinkedIn nun in der linken Seitenspalte. Mit einem Klick darauf sehen Sie alle Ihre Kontakte aus diesem Netzwerk

| Faceboo                               | k                                                                         | 1 |
|---------------------------------------|---------------------------------------------------------------------------|---|
| 🗵 🛅 LinkedIn                          | 1                                                                         |   |
| Benutzername:                         | kontakt@reginaregenbogen.de                                               |   |
| Kennwort:                             | •••••                                                                     |   |
|                                       | Kennwort speichern                                                        |   |
|                                       | Haben Sie Ihr Kennwort vergessen?                                         |   |
|                                       | Klicken Sie hier, um ein Konto zu erstellen.                              |   |
| Kontakte aus Lin<br>daniela.leistikow | ikedIn werden im folgenden Standardkonto gespeichert:<br>@computerbild.de |   |
| Fotos und Inf<br>standardmäß          | ormationen aus diesem Netzwerk bei Verfügbarkeit<br>ig anzeigen           | l |
|                                       | int                                                                       |   |